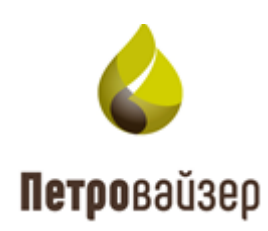

## **УТВЕРЖДАЮ**

Генеральный директор ООО «Петровайзер»

\_\_\_\_\_ А.Н. Тихонов

«\_\_\_\_» \_\_\_\_ 2022 г.

# Программный комплекс «РАНДЕВУ» Инструкция по эксплуатации

Листов 15

2022

# Инструкция по работе с ПК Рандеву

Вход в систему Рандеву

1. Для входа в приложение Рандеву необходимо перейти в браузере по адресу <u>https://soho.petroviser.ru/</u>, затем ввести логин и пароль и нажать на кнопку «ВОЙ-ТИ».

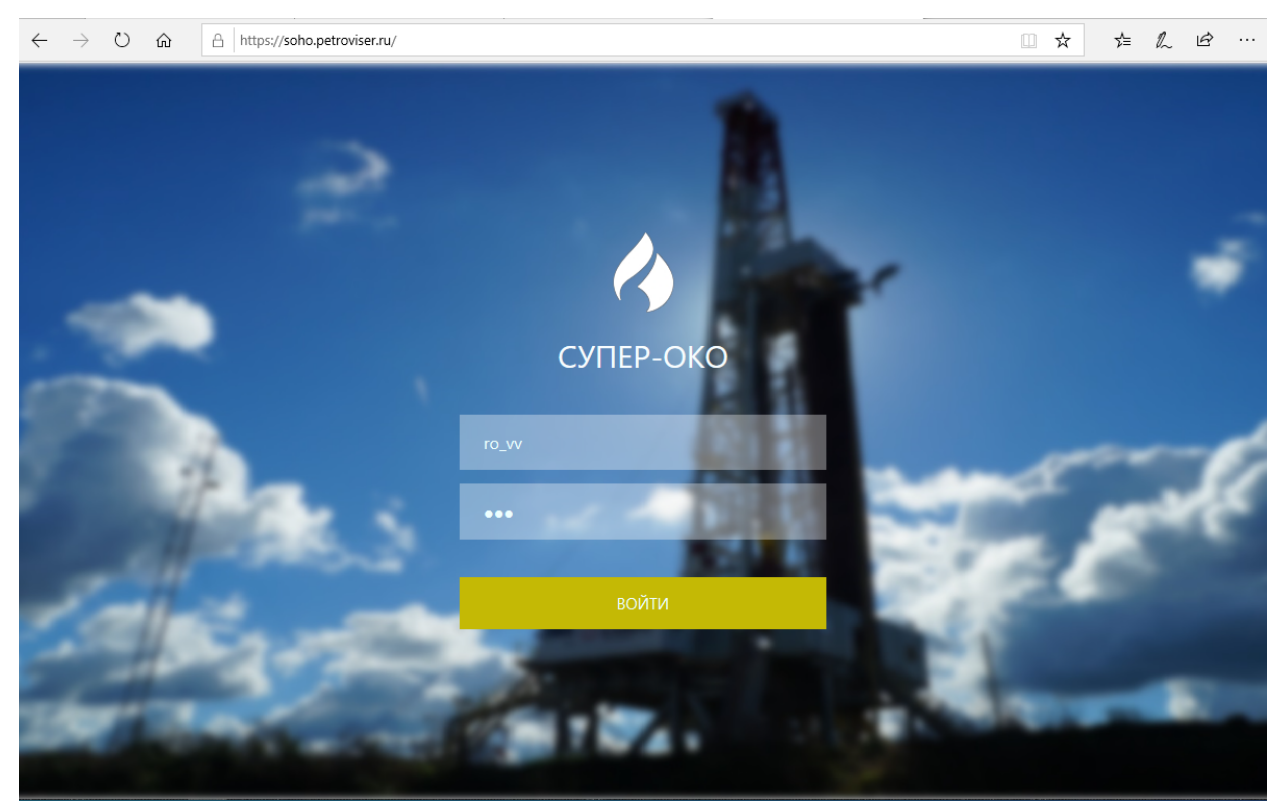

2. После авторизации пользователь переходит на вкладку чата.

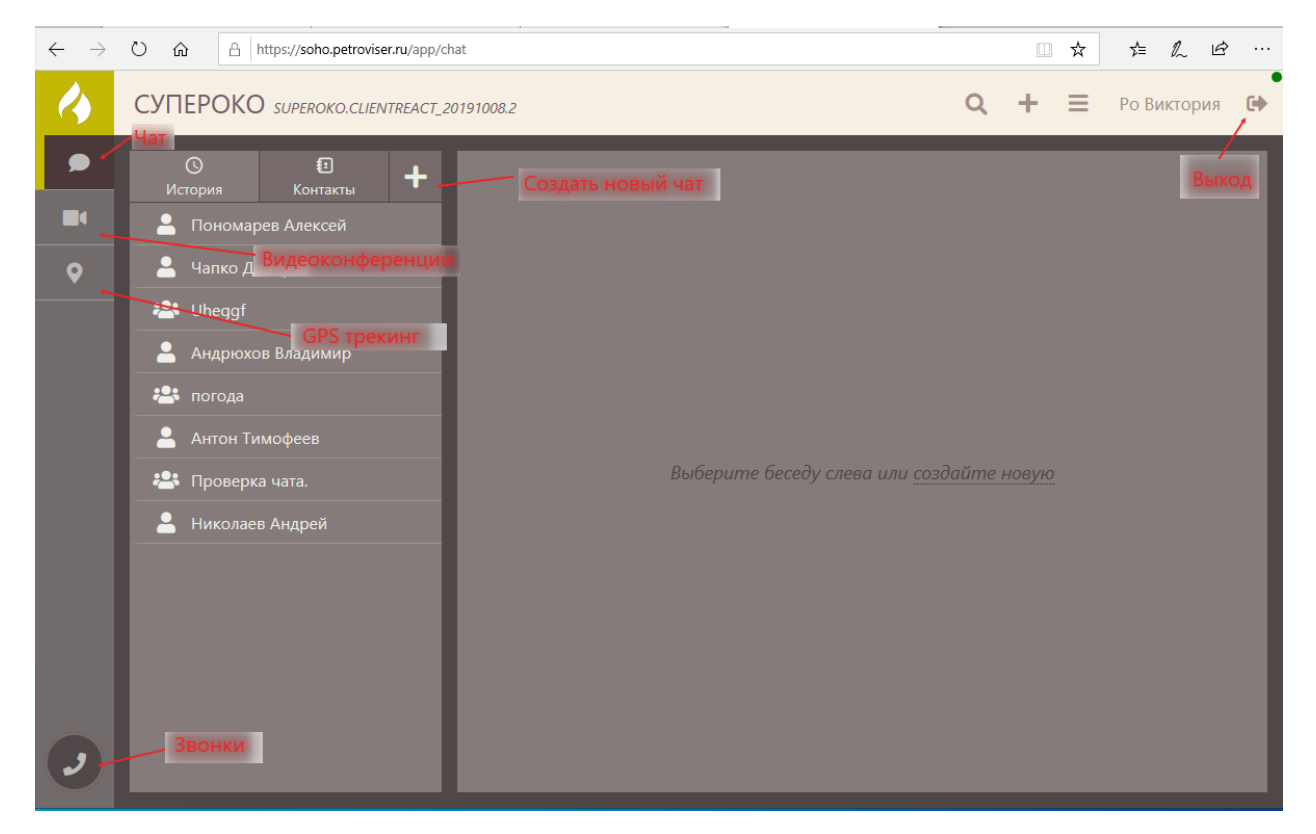

### Чат

#### 1. Отправка сообщения.

| $\leftarrow \  \  \rightarrow$ | Ů û A https://soho.petroviser.ru/app/                                        |                                                                                 |   | □ ☆ | ∱≡    | l~ l              | <u>e</u>                 |        |
|--------------------------------|------------------------------------------------------------------------------|---------------------------------------------------------------------------------|---|-----|-------|-------------------|--------------------------|--------|
| 4                              |                                                                              | 20191008.2                                                                      | Q | +   | ≡     | Ро Викт           | ория                     | •      |
| ቃ                              | © €<br>История Контакты +                                                    | Пономарев Алексей                                                               |   |     |       |                   |                          |        |
|                                | Пономарев Алексей                                                            |                                                                                 |   |     |       | Ка                | к дела                   | ?      |
| •                              | <ul> <li>Чапко Дмитрий</li> <li>Uheggf</li> <li>Андрюхов Владимир</li> </ul> | Пономарев Алексей<br>Сможем созвониться и вывести какую нибудь камеру?<br>18:32 |   |     |       | l                 | 18:3                     | l      |
|                                | <ul> <li>ногода</li> <li>Антон Тимофеев</li> <li>Проверка чата.</li> </ul>   |                                                                                 |   |     | Подкл | Да. М<br>ючись по | Иомен<br>18:33<br>ссылке | r<br>2 |
|                                | Николаев Андрей                                                              |                                                                                 |   |     |       |                   | 18:3:<br>Заходи<br>18:3: | 1      |
| Выбра                          | нная в истории беседа                                                        | Пономарев Алексей<br>написано ты вышел<br>18:36                                 |   |     | кноп  | ка отправ         | ки сооб                  | бщения |
| 9                              |                                                                              | Добрый день                                                                     |   |     |       |                   |                          | 1      |

#### 2. Получение нового сообщения

Зеленый индикатор с восклицательным знаком на вкладке чата информирует пользователя о новом сообщении и виден во всех модуля Рандеву. Беседы и групповые чаты, в которых есть новые сообщения, располагаются вверху списка в истории и имеют зеленый индикатор с количеством непрочитанных сообщений. В беседе непрочитанные сообщения также обозначаются зеленым цветом, прочитать их можно, щелкнув по ним левой клавишей мыши.

| $\leftarrow \rightarrow$ | O A https://soho.petroviser.ru/app/cl |                            |                      |
|--------------------------|---------------------------------------|----------------------------|----------------------|
| 4                        | СУПЕРОКО SUPEROKO.CLIENTREACT_2       | <b>Q</b> + = Ро Виктория 🕩 |                      |
| ● 9                      | © 🛃 🕇<br>История Контакты             | Пономарев Алексей          |                      |
|                          | 😤 погода 🙁                            |                            | 18:32                |
| <b>Q</b>                 | 💄 Пономарев Алексей 🛛 🕕               |                            | Подключись по ссылке |
|                          | 💄 Чапко Дмитрий                       |                            |                      |
|                          | 🐣 Uheggf                              |                            | Заходи<br>18:33      |
|                          | 💄 Андрюхов Владимир                   | Пономарев Алексей          |                      |
|                          | 💄 Антон Тимофеев                      | написано ты вышел          |                      |
|                          | 🙁 Проверка чата.                      | 17 10 2010                 |                      |
|                          | 💄 Николаев Андрей                     | 17.10.2019                 | Побрий вош           |
|                          |                                       |                            | 14:51                |
|                          |                                       | Пономарев Алексей          |                      |
|                          |                                       | День добрый<br>15:04       |                      |
|                          |                                       |                            |                      |
|                          |                                       | -                          |                      |
|                          |                                       | Сообщение                  |                      |

3. Создание группового чата.

Для создания чата необходимо нажать на кнопку «Создать новый чат», указать название и участников, затем нажать на кнопку «Создать».

| $\leftarrow \  \  \rightarrow$ | ပဲ က် ြ https://soho.petroviser.ru/app/c |                             |                     |  |  |  |  |  |
|--------------------------------|------------------------------------------|-----------------------------|---------------------|--|--|--|--|--|
| 4                              |                                          | 20191008.2                  | Q + = Ро Виктория 🔂 |  |  |  |  |  |
| <b>•</b> <sup>0</sup>          | О 된<br>История Контакты                  | Создание новой беседы       |                     |  |  |  |  |  |
| •                              | 📇 погода 🔰                               | Название Обсуждение проекта | ×                   |  |  |  |  |  |
| <b>Q</b>                       | 💄 Пономарев Алексей                      | New York State              | Bourge              |  |  |  |  |  |
|                                | 💄 Чапко Дмитрий                          | Участники                   | HOVICK              |  |  |  |  |  |
|                                | 📇 Uheggf                                 | 🗆 Генкин Михаил             |                     |  |  |  |  |  |
|                                | Андрюхов Владимир                        | Лев Ошуков                  |                     |  |  |  |  |  |
|                                |                                          | 🗖 Мирон Калинин             |                     |  |  |  |  |  |
|                                |                                          | 🗆 Назар Уваров              |                     |  |  |  |  |  |
|                                | 🌥 Проверка чата.                         | Николаев Андрей             |                     |  |  |  |  |  |
|                                | 💄 Николаев Андрей                        |                             |                     |  |  |  |  |  |
|                                |                                          | Пономарев Алексеи           |                     |  |  |  |  |  |
|                                |                                          | Семенов Сергей              |                     |  |  |  |  |  |
|                                |                                          | Чапко Дмитрий               | ✓                   |  |  |  |  |  |
|                                |                                          | Создать Отмена              |                     |  |  |  |  |  |
|                                |                                          | 4                           |                     |  |  |  |  |  |
| ()                             |                                          |                             |                     |  |  |  |  |  |
|                                |                                          |                             |                     |  |  |  |  |  |

Создатель группового чата также может изменить его настройки, другие участники чата не могут их менять.

| $\leftarrow \rightarrow$ | ් https://soho.petroviser.ru/app/cha | t/c/d6eca59e-5b41-4489-8bae-160fe4a35af3 | □ ☆ | ☆ & & …       |
|--------------------------|--------------------------------------|------------------------------------------|-----|---------------|
| 4                        | СУПЕРОКО superoko.clientreact_20     | 191008.2 <b>Q</b>                        | + ≡ | Ро Виктория 🕩 |
| <b>•</b> <sup>0</sup>    | © 🖅 🕂<br>История Контакты            | Обсуждение проекта                       |     | Ĵ             |
|                          | 🐣 погода 🔹 🕘                         | пока нет ни одного сообщения             |     | Изменение     |
| <b>Q</b>                 | 💄 Пономарев Алексей                  |                                          |     | настроек чата |
|                          | 💄 Чапко Дмитрий                      |                                          |     |               |
|                          | 🐣 Uheggf                             |                                          |     |               |
|                          | 💄 Андрюхов Владимир                  |                                          |     |               |
|                          | 💄 Антон Тимофеев                     |                                          |     |               |
|                          | 📇 Проверка чата.                     |                                          |     |               |
|                          | 💄 Николаев Андрей                    |                                          |     |               |
|                          | 🐣 Обсуждение проекта                 |                                          |     |               |
|                          |                                      |                                          |     |               |
|                          |                                      |                                          |     |               |
|                          |                                      |                                          |     |               |
|                          |                                      | Cardinana.                               |     |               |
| 2                        |                                      | Сооощение                                | _   |               |

1. История видеоконференций. На вкладке видеоконференций отображается их история.

| $\leftarrow \   \rightarrow$ | Ů m A https://soho.petroviser.ru/app/vc        |   |   | ☆ | ¢ ℓ &         |
|------------------------------|------------------------------------------------|---|---|---|---------------|
| 4                            | CYNEPOKO SUPEROKO.CLIENTREACT_20191008.2       | Q | + | ≡ | Ро Виктория 🚯 |
| <b>•</b> •                   | Видеоконференции                               |   |   |   | Добавить      |
|                              |                                                |   |   |   |               |
| •                            | 18:32 Тест для ДДМ 💄 Ро Виктория 🚢 2 участника |   |   |   |               |
|                              |                                                |   |   |   |               |
|                              | 13:22 SSS 💄 Ро Виктория 🚢 2 участника          |   |   |   |               |
|                              | 11:39 ВКС 💄 Пономарев Алексей 😩 3 участника    |   |   |   |               |
|                              |                                                |   |   |   |               |
|                              | 14:59 ВКС 💄 Пономарев Алексей 🚢 2 участника    |   |   |   |               |
|                              |                                                |   |   |   |               |
|                              | 16:39 ТЕСТ 💄 Ро Виктория 🚢 2 участника         |   |   |   |               |
| 9                            |                                                |   |   |   |               |

При выборе конференции из истории будет показана переписка, которая проводилась во время данной конференции.

| $\leftarrow \  \  \rightarrow$ | ℃       ∩       https://soho.petroviser.ru/app/vc/7f52bb08-41a5-4e59-803e-80a8819ff643   |   |   | ☆ | ☆ & & …              |
|--------------------------------|------------------------------------------------------------------------------------------|---|---|---|----------------------|
| 4                              | CYTEPOKO SUPEROKO.CLIENTREACT_20191008.2                                                 | Q | + | ≡ | Ро Виктория 🚺        |
| <b>•</b> <sup>0</sup>          | ВКС                                                                                      |   |   |   |                      |
| •                              |                                                                                          |   |   |   |                      |
| •                              | 9.10.2019<br>Пономарев Алексей<br>Привет<br>11:39<br>Чапко Дмитрий<br>Привет<br>11:40    |   |   |   | Добрый день<br>11:40 |
|                                | Пономарев Алексеи<br>Дмитрий, покажите коробку с умной каски от Андрея.Распбери<br>11:45 |   |   |   |                      |
|                                |                                                                                          |   |   |   |                      |
| 9                              |                                                                                          |   |   |   |                      |

2. Создание конференции. Для этого необходимо нажать кнопку «Добавить», ввести название и выбрать участников, затем нажать на кнопку «Создать».

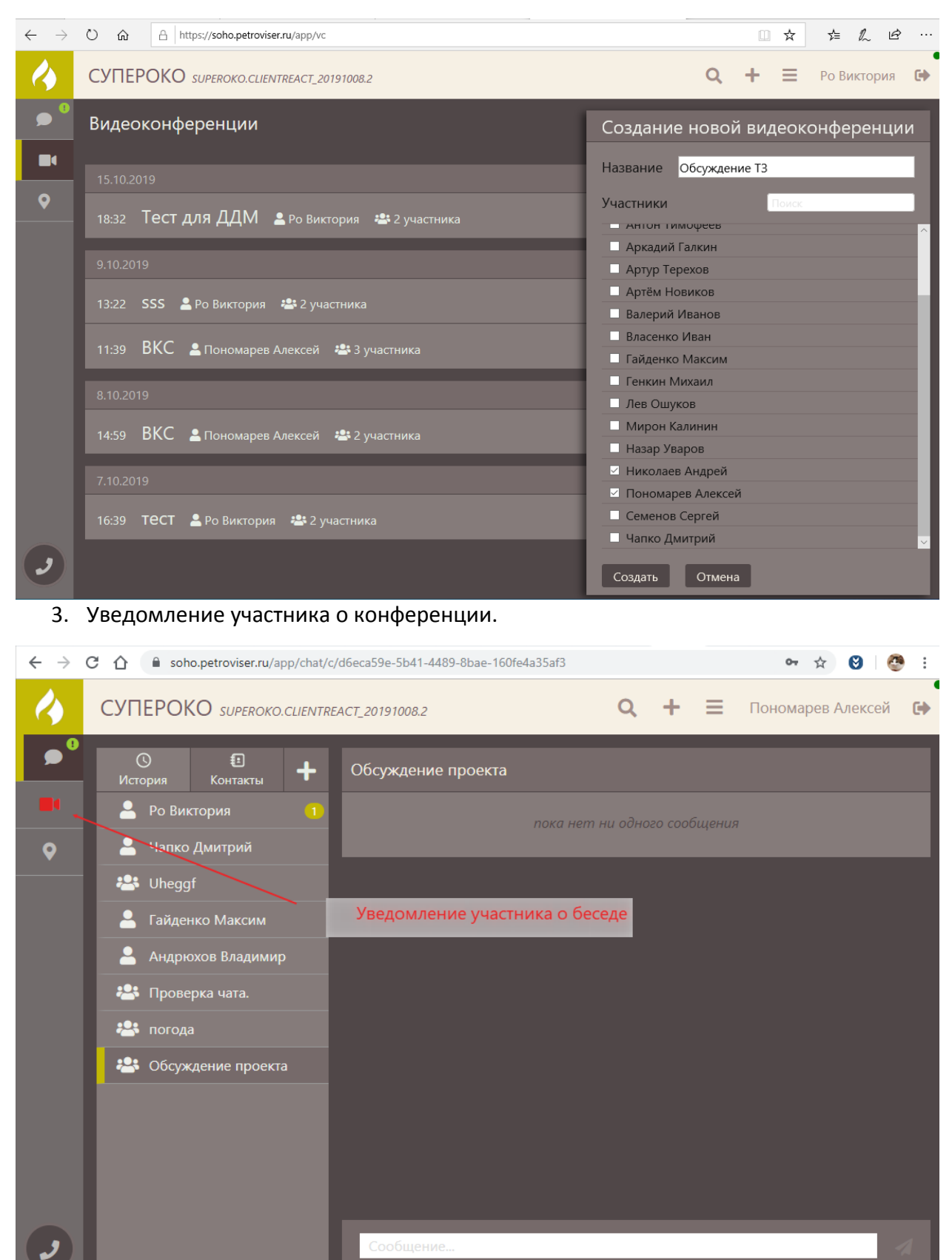

#### 4. Активная конференция.

| $\leftrightarrow$ $\rightarrow$ ( | 🔁 🏠 🔒 soho.petroviser.ru/app/vc                   |   |   |   | 🕶 🏠 🕙 🖉 :           |
|-----------------------------------|---------------------------------------------------|---|---|---|---------------------|
| 4                                 | CYПЕРОКО SUPEROKO.CLIENTREACT_20191008.2          | Q | + | ≡ | Пономарев Алексей 🕞 |
| •                                 | Видеоконференции                                  |   |   |   | Добавить            |
|                                   |                                                   |   |   |   |                     |
| •                                 | 15:40 🧮 Обсуждение ТЗ 💄 Ро Виктория 😬 3 участника |   |   |   |                     |
|                                   |                                                   |   |   |   |                     |
|                                   | 18:32 Тест для ДДМ 💄 Ро Виктория 😬 2 участника    |   |   |   |                     |
|                                   |                                                   |   |   |   |                     |
|                                   | 15:43 Конф 💄 Пономарев Алексей 😬 2 участника      |   |   |   |                     |
|                                   |                                                   |   |   |   |                     |
|                                   | 11:39 ВКС 💄 Пономарев Алексей 🚢 3 участника       |   |   |   |                     |
|                                   |                                                   |   |   |   |                     |
|                                   | 16:19 ВКС 💄 Пономарев Алексей 🚢 2 участника       |   |   |   |                     |
|                                   | 14:59 ВКС 💄 Пономарев Алексей 🚢 2 участника       |   |   |   |                     |

5. Окно конференции (если браузер запросит доступ к микрофону и к камере, то его необходимо предоставить).

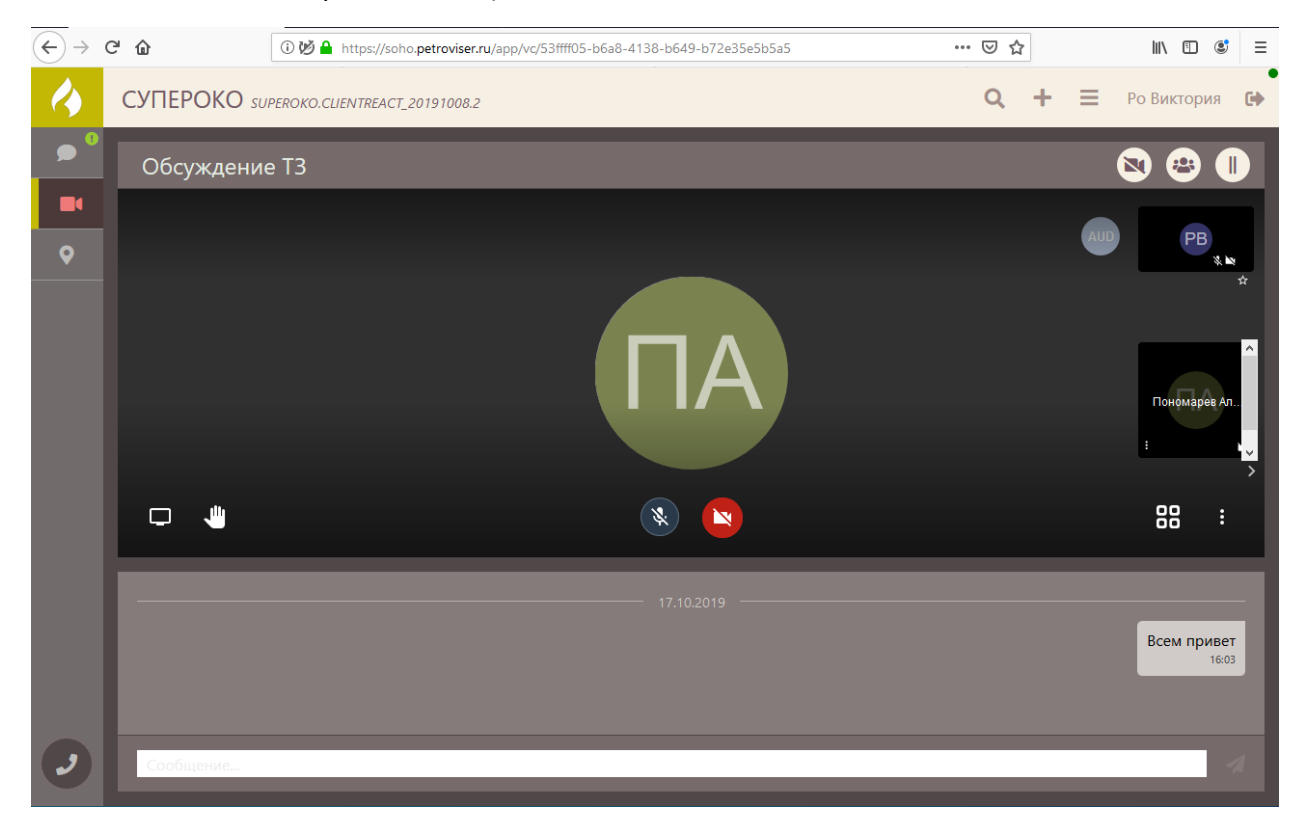

6. Редактирование конференции. После создания конференции только пользователь, ее создавший, может или удалить ее или изменить состав участников, он назначается модератором. Также он может назначить роли другим участникам. Роль «Пользователь» позволяет участвовать в конференции, роль «Модератор» позволяет участвовать в конференции и управлять ей, роль «Заблокирован» предоставляет доступ только к беседе, отсутствие роли полностью исключает доступ к конференции.

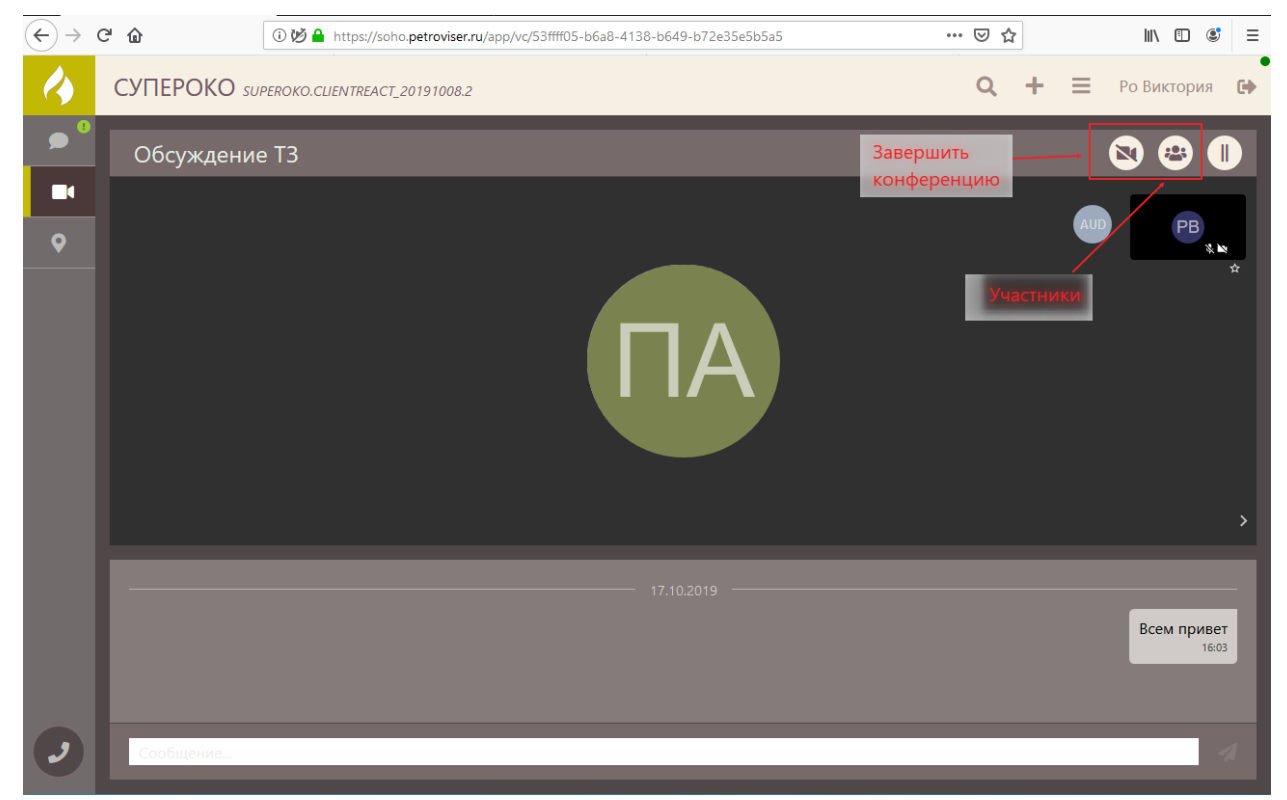

Помимо пользователей к беседе можно добавлять камеры (если есть доступные).

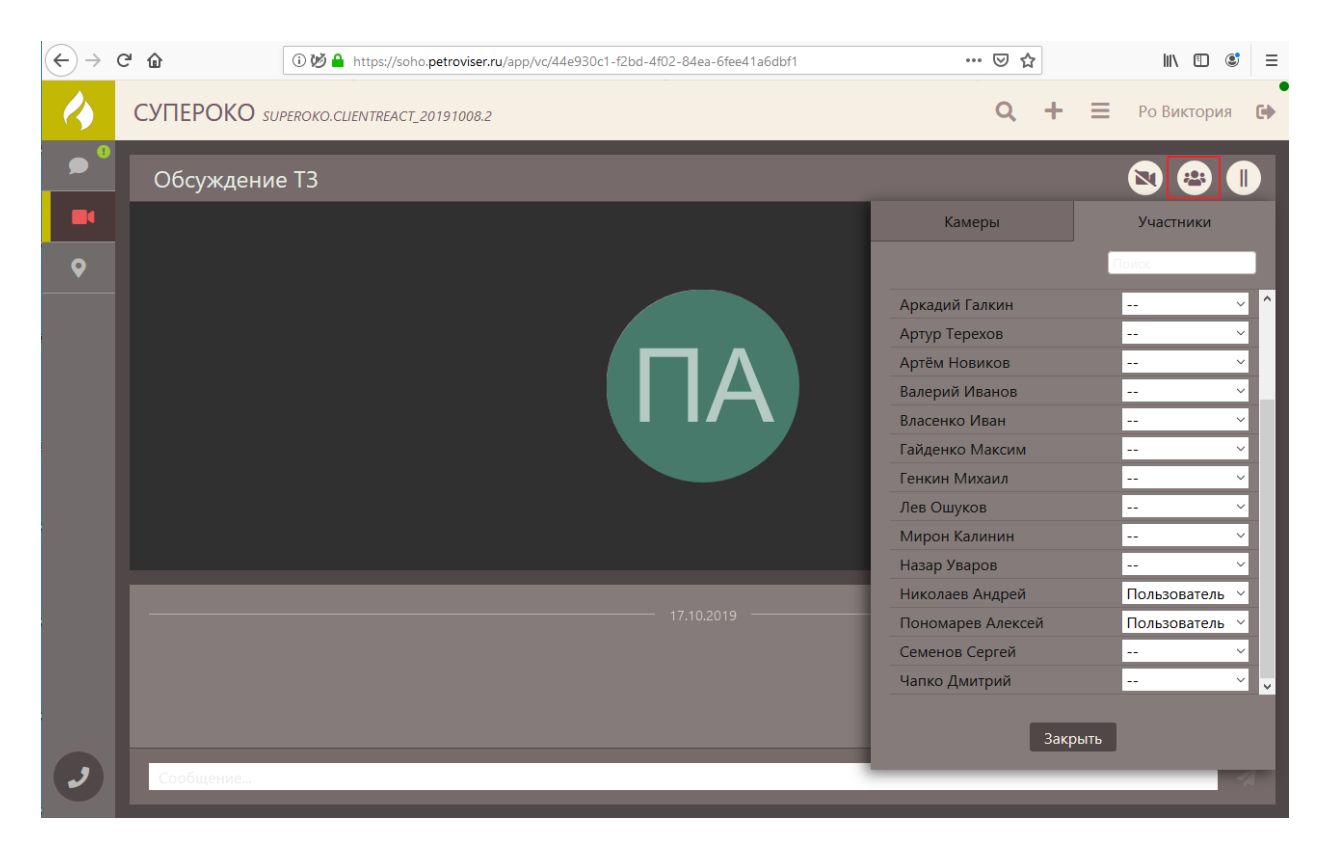

#### GPS трекинг

1. Реальное время. Если есть пользователи с устройствами, передающими в систему координаты, то они отображаются в списке пользователей, а их местоположение отображается на карте в режиме реального времени.

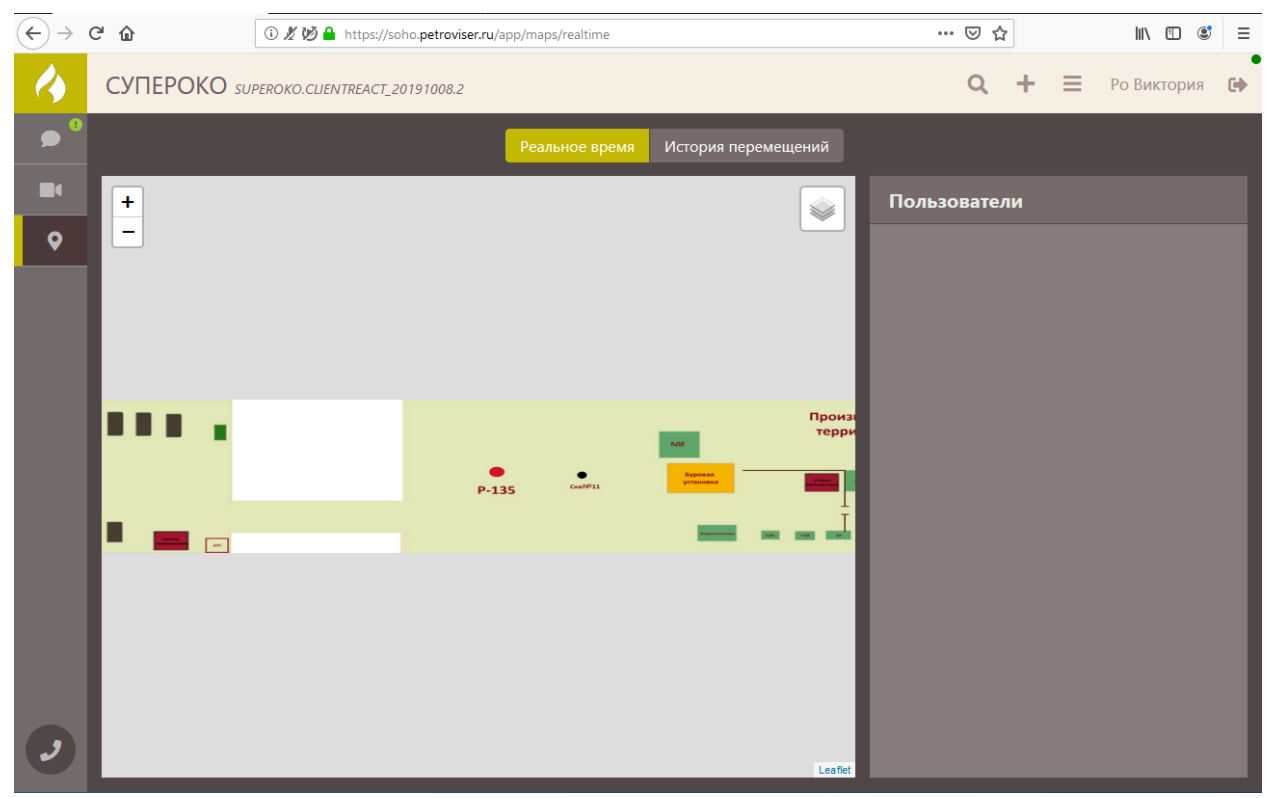

2. История перемещений. В списке пользователей необходимо выбрать пользователя для просмотра его перемещений.

| $\left( \leftarrow \right) \rightarrow$ | C û         | 🛈 🔏 💋 🔒 https://so    | ho. <b>petroviser.ru</b> /app | /maps/history  |                     |   | … ⊠ ☆           |         | III\ 🗇    | \$ ≡ |
|-----------------------------------------|-------------|-----------------------|-------------------------------|----------------|---------------------|---|-----------------|---------|-----------|------|
| 4                                       | СУПЕРОКО su | PEROKO.CLIENTREACT_20 | 0191008.2                     |                |                     |   | Q +             | ≡ P     | о Виктори | ія 🕩 |
| <b>•</b>                                |             |                       |                               | Реальное время | История перемещений |   |                 |         |           |      |
| •                                       |             |                       |                               |                |                     | ł | Выберите поль   | зовател | าя        |      |
| <b>\$</b>                               | +           |                       |                               |                | <b>*</b>            |   | ) Алексей Боков |         |           |      |
|                                         |             |                       |                               |                |                     |   |                 |         |           |      |
|                                         |             |                       |                               |                |                     |   |                 |         |           |      |
|                                         |             |                       |                               |                | Произа терри        |   |                 |         |           |      |
|                                         |             |                       | P-135                         | Countril 1     |                     |   |                 |         |           |      |
|                                         |             |                       |                               |                |                     |   |                 |         |           |      |
|                                         |             |                       |                               |                |                     |   |                 |         |           |      |
| •                                       |             |                       |                               |                | Leaflet             |   |                 |         |           |      |

Для пользователя будет показана история перемещений за определенный интервал времени на определенную дату.

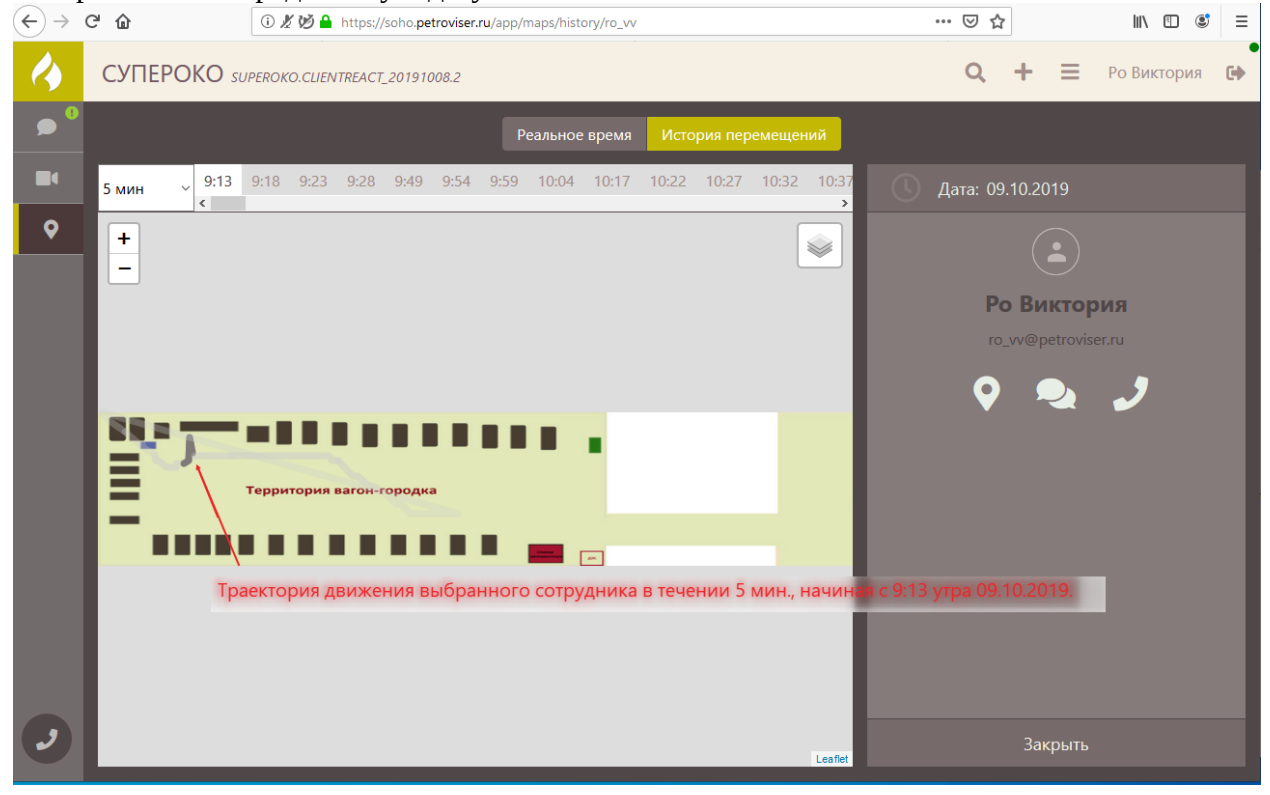

#### Звонки

1. Осуществление звонка. Можно ввести номер вручную или выбрать из списка контактов. (Дополнительно зарегистрирован номер 105 для стационарного телефона, на который можно осуществлять звонки из приложения)

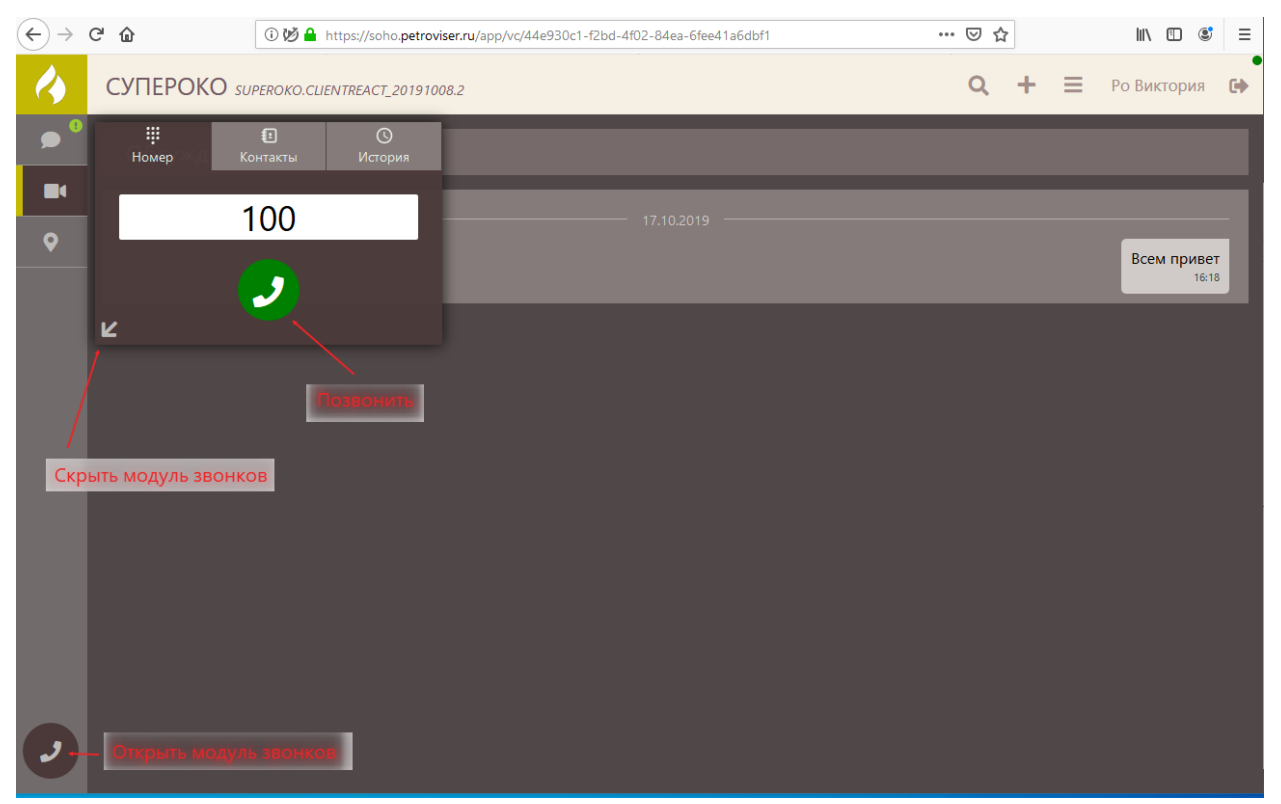

#### 2. Список контактов, доступных для звонка.

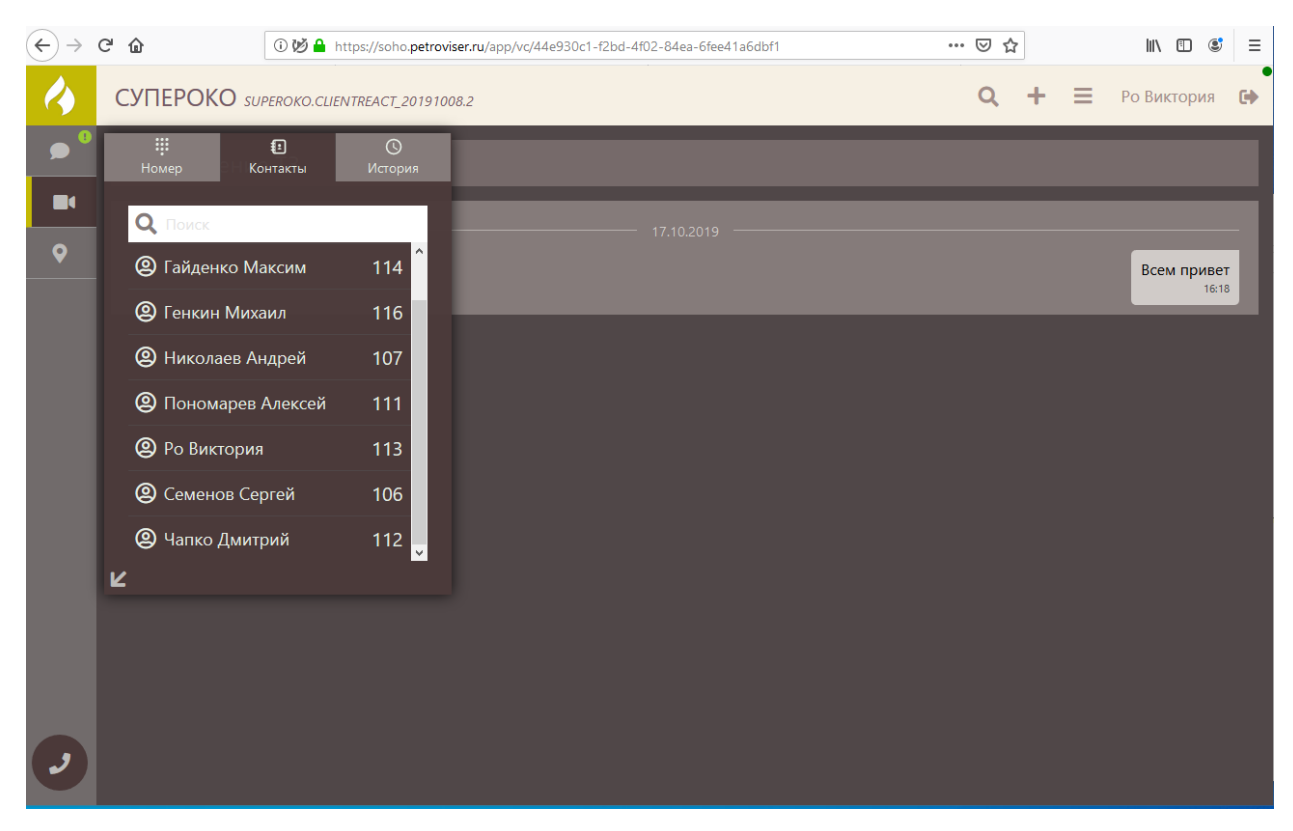

### 3. Входящий вызов.

| $\leftarrow \   \rightarrow$ | C 🛆 🔒 soho.petroviser.ru/app/vc/44e930c1-f2bd-4 |            | 🖿 🕶 🖈 😌 🦉 : |   |   |                     |
|------------------------------|-------------------------------------------------|------------|-------------|---|---|---------------------|
| 4                            | СУПЕРОКО SUPEROKO.CLIENTREACT_2019100           | 8.2        | Q           | + | ≡ | Пономарев Алексей 🚯 |
| •                            | Обсорост Входящий звонок                        |            |             |   |   |                     |
|                              | Ро Виктория                                     | 17.10.2019 |             |   |   |                     |
| •                            | sip:113@soho                                    |            |             |   |   |                     |
|                              | и 🔁 🝎                                           |            |             |   |   |                     |
|                              |                                                 |            |             |   |   |                     |
|                              |                                                 |            |             |   |   |                     |
|                              |                                                 |            |             |   |   |                     |
|                              |                                                 |            |             |   |   |                     |
|                              |                                                 |            |             |   |   |                     |
| 0                            |                                                 |            |             |   |   |                     |

### 4. История Звонков.

|                       | ⑦ ∅ ≜ https://soho.petroviser.ru/app/vc/44e930c1-f2bd-4f02-84ea-6fee41a6dbf1 |                |                |      |  |                | a6dbf1 | ··· 🛛 1 |   | \ ① ③ = |                      |   |
|-----------------------|------------------------------------------------------------------------------|----------------|----------------|------|--|----------------|--------|---------|---|---------|----------------------|---|
| 4                     | СУПЕРОКО                                                                     | SUPEROKO.CLIEI | NTREACT_201910 | 08.2 |  |                |        | Q       | + | ≡       | Ро Виктория          | • |
| <b>•</b> <sup>0</sup> | <b>іі</b><br>Номер                                                           | Контакты       | ()<br>История  |      |  |                |        |         |   |         |                      |   |
| •                     |                                                                              | - 17.10.2019 — |                |      |  | - 17.10.2019 - |        |         |   |         |                      |   |
| •                     | & 100                                                                        |                | 16:25          |      |  |                |        |         |   |         | Всем привет<br>16:18 | l |
|                       | 😵 Понома                                                                     | рев Алексей    | 16:26          |      |  |                |        |         |   |         | _                    |   |
|                       | 😵 Понома                                                                     | рев Алексей    | 16:27          |      |  |                |        |         |   |         |                      |   |
|                       | ĸ                                                                            |                |                |      |  |                |        |         |   |         |                      |   |
|                       |                                                                              |                |                |      |  |                |        |         |   |         |                      |   |
|                       |                                                                              |                |                |      |  |                |        |         |   |         |                      |   |
|                       |                                                                              |                |                |      |  |                |        |         |   |         |                      |   |
|                       |                                                                              |                |                |      |  |                |        |         |   |         |                      |   |
|                       |                                                                              |                |                |      |  |                |        |         |   |         |                      |   |
|                       |                                                                              |                |                |      |  |                |        |         |   |         |                      |   |
|                       |                                                                              |                |                |      |  |                |        |         |   |         |                      |   |
|                       |                                                                              |                |                |      |  |                |        |         |   |         |                      |   |
| 9                     |                                                                              |                |                |      |  |                |        |         |   |         |                      |   |
|                       |                                                                              |                |                |      |  |                |        |         |   |         |                      |   |